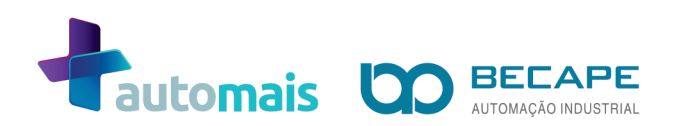

# MANUAL DO USUÁRIO

## AUTORIZADOR DE ABASTECIMENTO SEM FIO SMART ID Versão 2.0

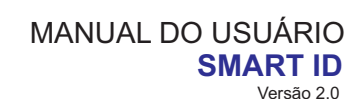

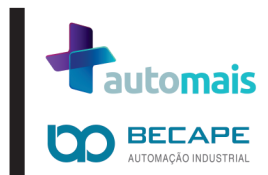

#### APRESENTAÇÃO

SMARTID é um sistema de fácil instalação sem fio, para autorização de abastecimento e controle de frentista.

Utiliza leitor NFC RFID integrado para garantir a segurança da autenticação.

Através de sua interface Wifi 802.11b/g/n tem simplificada a sua integração às infraestruturas de redes existentes.

Através de um display Oled 0.96" é possível verificar o status atual do abastecimento.

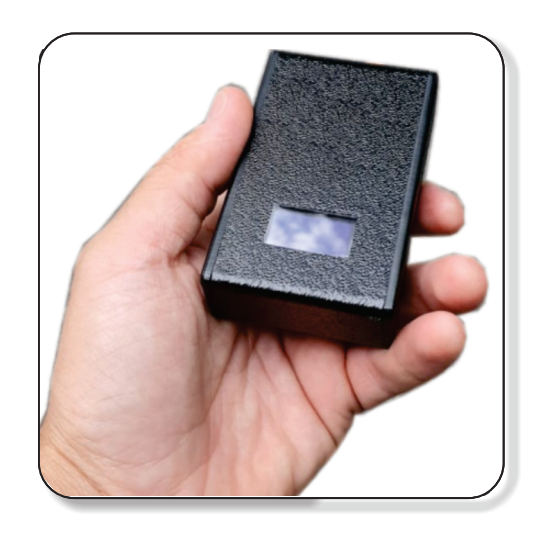

#### CONTEÚDO DO KIT SMART ID

- ① 2 módulos Smart ID
- 2 fontes de alimentação 5Vcc/0,5A
- ③ 1 cabo Y para Loop de Corrente
- ④ 2 conectores para ligação da bomba
- ⑤ 1 fio para ligação de bomba quádrupla ou bomba única. (a ser utilizado para fechar o loop no conector que ficará sobrando sem ligação - utilizar ítens 4 e 5)

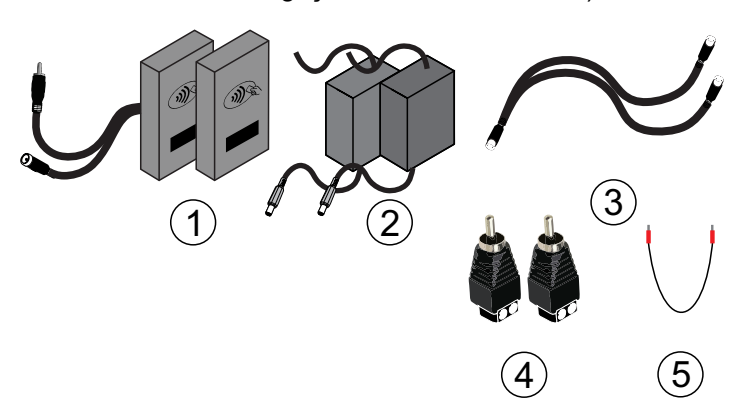

#### ATENÇÃO

#### Em NENHUMA hipótese deve-se instalar o dispositivo em área de gases

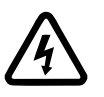

Desligue o dispositivo antes de manuseá-lo

Tempo estimado de trabalho - 40 minutos

Para a instalação você precisará de:

- Alicate de corte
  - Chave tipo Phillips pequena
- Furadeira (broca de 16mm para metal)

#### DIAGRAMA DE CONEXÃO

#### **BOMBA ÚNICA**

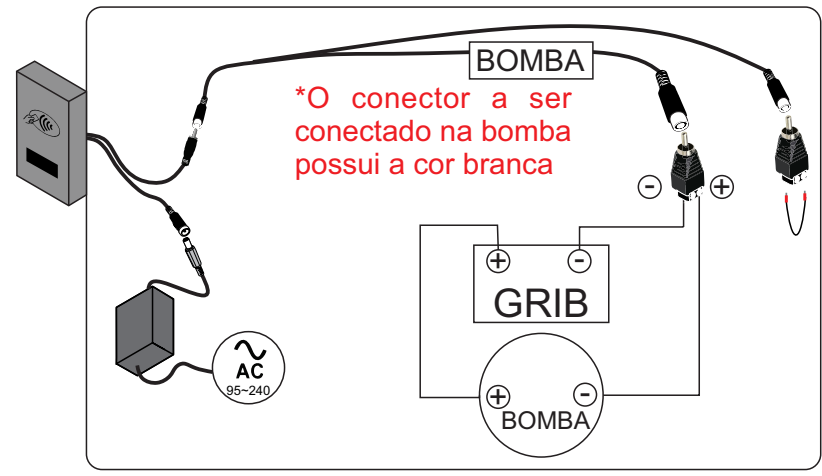

MANUAL DO USUÁRIO SMART ID Versão 2.0

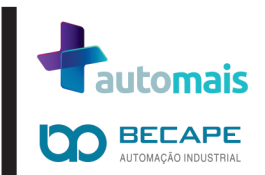

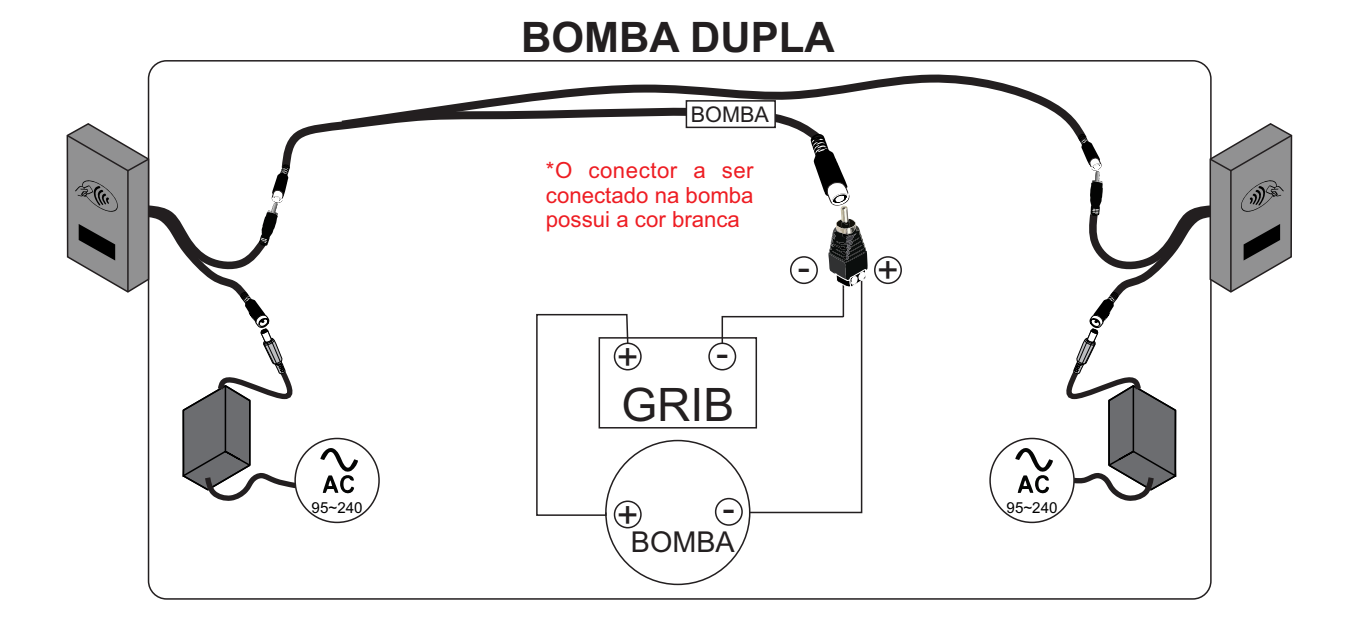

### **BOMBA QUÁDRUPLA**

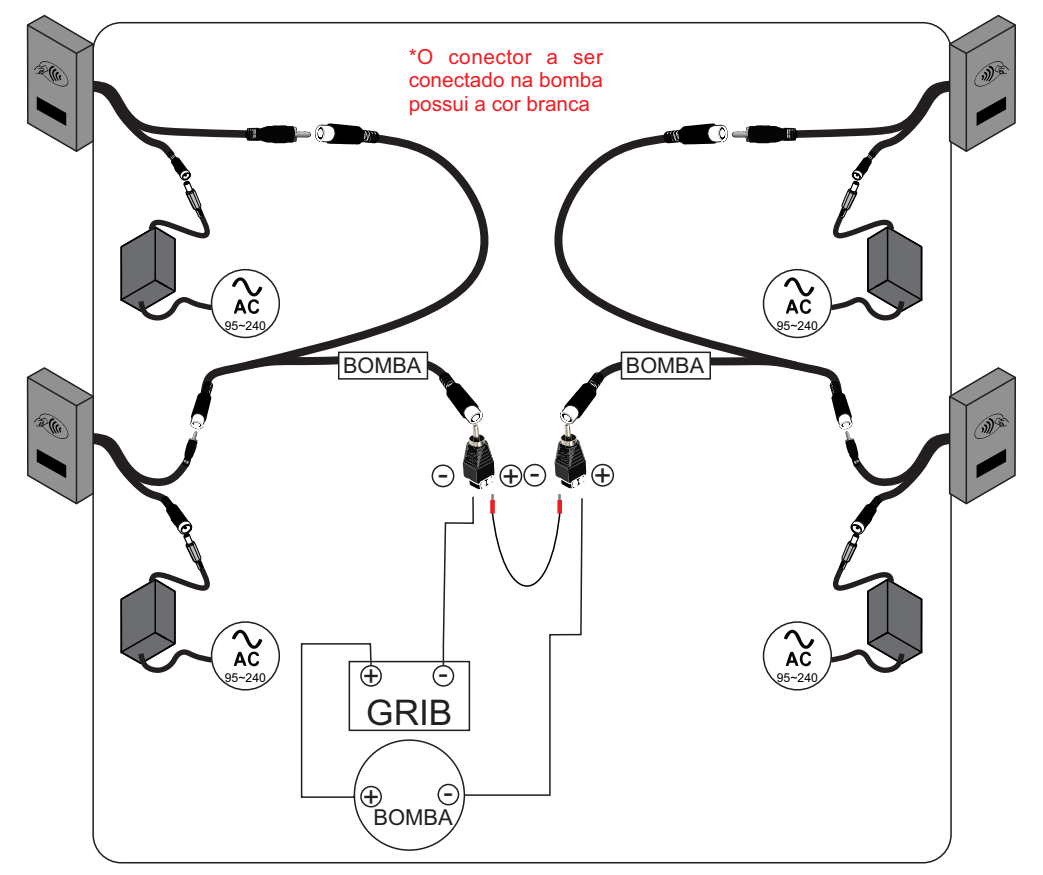

Versão 2.0

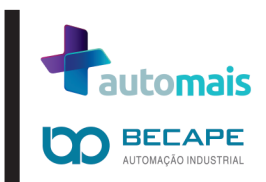

#### **INFORMAÇÕES DO DISPLAY**

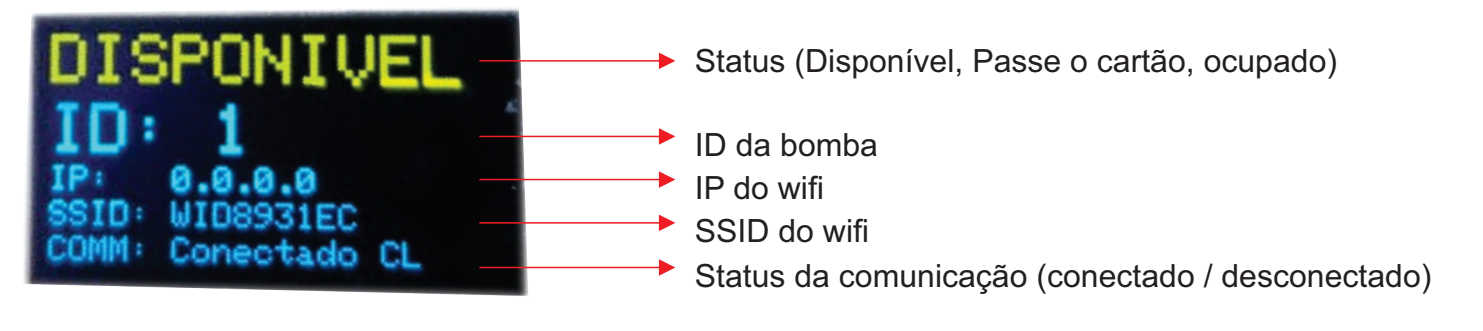

- Status
  - DISPONIVEL
    - Nenhuma operação em andamento, aguardando abastecimento
  - PASSE O CARTÃO (piscando)
    - Bico removido, aguardando identificação por crachá
  - OCUPADO
    - Em abastecimento
- ID
- ID do bico (1, 2, 3, 4)
- SSID
- · ID único baseado nos 4 últimos números do MAC da interface wifi.

Através desse SSID é possível se conectar ao SMART ID para configurar o ID da bomba que cada identificador ficará responsável. Os Ids são configurados via browser, sem necessidade de aplicativos adicionais ou instalados.

#### - Status da Comunicação COMM

Desconectado, Conectado CL

#### **CONFIGURANDO O SMART ID**

| - Para configurar um ID para o SMART ID, deve-se criar<br>uma rede wi-fi com as seguintes especificações:<br>SSID: Wayne<br>Password: w!dW@yn& | DOVER     FUELING SOLU     SmartId v2. | UTIONS |  |
|----------------------------------------------------------------------------------------------------|----------------------------------------|--------|--|
| <ul> <li>Feito isso, o SMART ID receberá um IP, ao qual deve ser<br/>conectado através do seu navegador.</li> </ul>                            |                                        | 1      |  |
| - Após conectar ao SMART ID, escrever no browser o IP<br>que está descrito no display.                                                         |                                        | 2      |  |
| - Ao aparecer a tela, é possível visualizar (confirmar) o ID configurado e selecionar qualquer outro ID desejado.                              |                                        | 3      |  |
| - Ao clicar, imediatamente o display mostrará o ID configurado.                                                                                |                                        | 4      |  |
| - Não é necessário salvar qualquer alteração, o ID ficará<br>salvo no momento do clique                                                        |                                        | CONFIG |  |
|                                                                                                    |                                        |        |  |

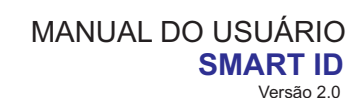

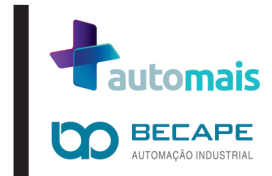

#### **ATUALIZANDO O FIRMWARE**

- Para atualizar um SMART ID, deve-se seguir os seguintes passos:

#### Passo 1

Criar uma rede wi-fi com as seguintes especificações: SSID: Wayne Password: w!dW@yn&

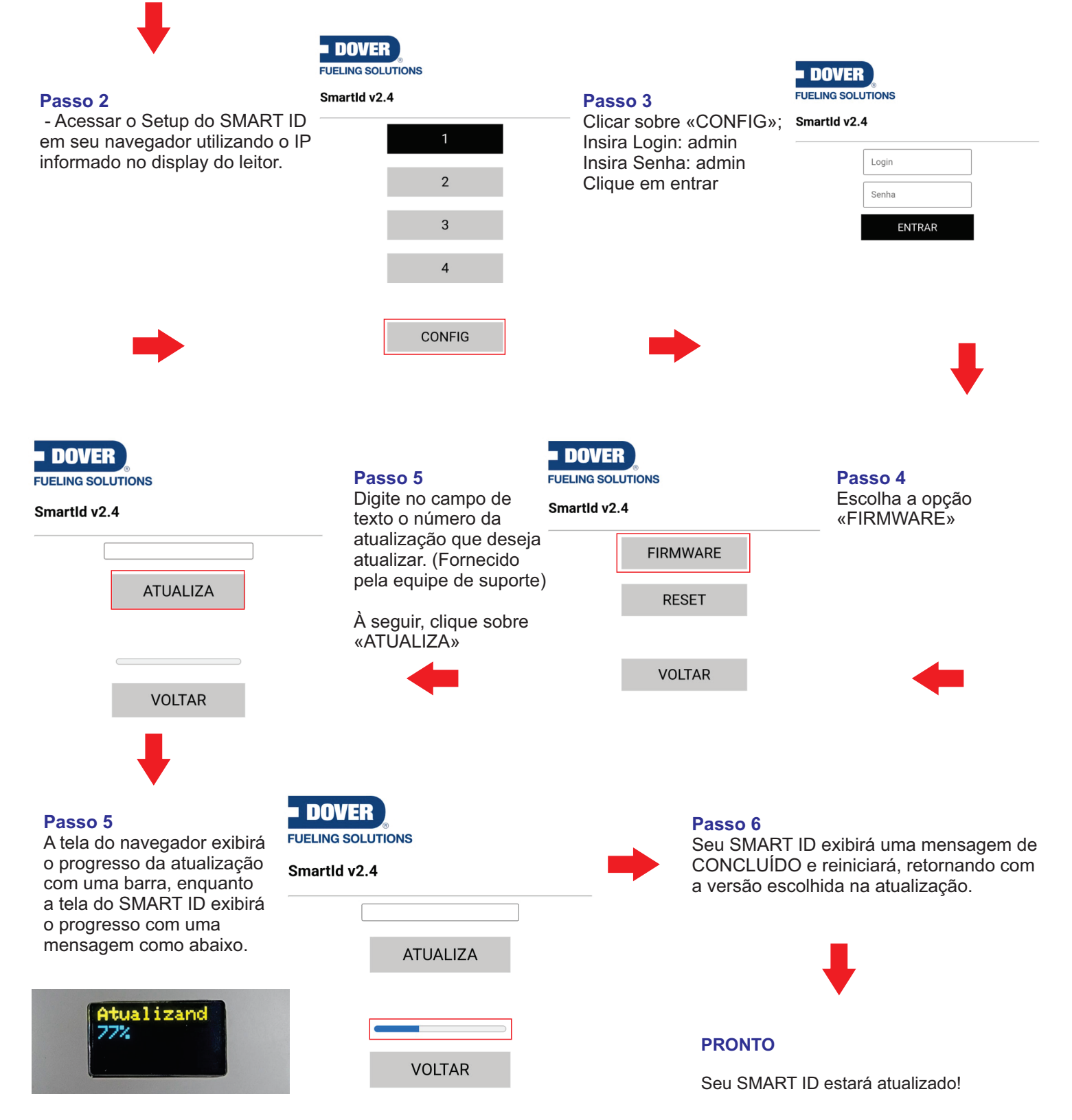

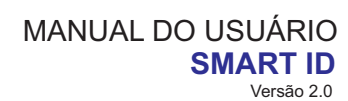

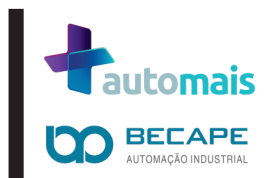

#### **PROBLEMAS E SOLUÇÕES**

| SITUAÇÃO ANORMAL                                                                                                    |                                                                                                    |                                                                                                    | SOLUÇÃO                                                                                                    |  |  |  |
|----------------------------------------------------------------------------------------------------|----------------------------------------------------------------------------------------------------|----------------------------------------------------------------------------------------------------|----------------------------------------------------------------------------------------------------|--|--|--|
| Após a alimentação, o display permane                                                                                                    | ce apagado                                                                                                    | Verifique a linha de alimentação e reinicie o dispositivo                                                                                                    |                                                                                                    |  |  |  |
| Após a alimentação, o display mostra a seguinte mensagem: ``SEM RFID´´ / ``RFID ERROR´´                                                                                                    |                                                                                                    | Reinicie o dispositivo, caso o problema persista ou<br>apareça novamente no decorrer da utilização, contate<br>o serviço autorizado.                                                                                                    |                                                                                                    |  |  |  |
| Após a alimentação, o display permace status ``OFFLINE´´                                                                                                    | ce com                                                                                                    | Retire e recoloque o bico de abastecimento na bomba,<br>isso acelerará a comunicação do dispositivo com o<br>concentrador e alterará rapidamente seu STATUS.                                                                                        |                                                                                                    |  |  |  |
| Ao tentar acessar a tela de atualização<br>firmware com login e senha, o navegad<br>a seguinte mensagem: ''Credenciais in                                                                                                    | de<br>or exibe<br>corretas``                                                                                                    | Edite, no endereço do seu navegador e escreva após<br>o endereço IP do dispositivo o seguinte: ''/CLEAR``.<br>Seu dispositivo irá reniciar. Após isso, apague o<br>''/CLEAR`` do endereço do seu navegador e continue<br>o processo de atualização. |                                                                                                    |  |  |  |
| Ao tentar atualizar o firmware a tela do<br>exibe a palavra «ERRO» em seguida e<br>palavra «AGUARDE».                                                                                                    | Ao tentar atualizar o firmware a tela do dispositivo<br>exibe a palavra «ERRO» em seguida exibe a<br>palavra «AGUARDE».                                                                                                    |                                                                                                    | Verifique sua conexão com a internet e repita a operação;<br>Verifique se o número da atualização que informou está<br>correta e refaça a operação.                                                                                                    |  |  |  |
| ESPECIFICAÇÕES TÉCNICAS                                                                                                    |                                                                                                    |                                                                                                    |                                                                                                    |  |  |  |
| <ul> <li>Tipos de Cartões aceitos</li> <li>ISO/IEC 14443A/MIFARE<br/>Reader/Writer</li> <li>FeliCa Reader/Writer</li> <li>ISO/IEC 14443B Reader/Writer</li> <li>ISO/IEC 14443A/MIFARE Card<br/>MIFARE Classic 1K ou<br/>MIFARE Classic 4K card</li> <li>Processador</li> <li>Tensilica L106 32-bit processor<br/>80MHz</li> </ul> | - Wifi<br>• Certificação Wi-Fi Alliance<br>• Protocolos 802.11 b/g/n<br>(HT20)<br>• Faixa de Frequência 2.4<br>GHz ~ 2.5 GHz<br>(2400 Mhz ~ 2483.5 MHz)<br>• TX Power<br>802.11 b: +20 dBm, 802.11 g:<br>+17 dBm, 802.11 n: +14 dBm<br>• Rx Sensitivity<br>802.11 b: –91 dbm, 802.11 g:<br>–75 dbm, 802.11 n: –72 dbm |                                                                                                    | <ul> <li>Alimentação</li> <li>5V</li> <li>210mA <ul> <li>Display</li> <li>128x64 - 0,96"</li> </ul> </li> <li>Angulo de visão de 165°</li> <li>Contraste 2000:1</li> <li>Alto brilho, sem backlight com auto emissão <ul> <li>Dimensões LxAxP</li> <li>55mm x 84mm x 18mm</li> <li>Grau de proteção</li> </ul> </li> </ul> |  |  |  |
|                                                                                                    |                                                                                                    |                                                                                                    | <ul> <li>Grau de proteçao</li> <li>Ip64</li> </ul>                                                                                                    |  |  |  |

Condições de Transporte e Operação O conteúdo da embalagem é frágil e deve ser transportado com muito cuidado. Deve ser operado com o máximo de atenção, pois possui partes frágeis. O equipamento deve ser armazenado e transportado entre 5 e 50°C e sob umidade relativa do ar de até 90%. Deve ter sua embalagem protegida de umidade e respeitando o empilhamento máximo de 15 unidades.

> Acesse a página do produto, lá é possível encontrar mais informações e o guia rápido de instalação

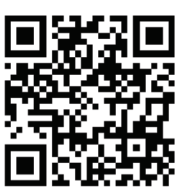

### TERMO DE GARANTIA

#### - PRAZO E COMPROVAÇÃO DA GARANTIA

a) O produto abaixo identificado é garantido pelo seu fabricante (BECAPE AUTOMAÇÃO ), pelo prazo de 12 meses contra defeitos constatados de fabricação, sendo 3 meses de garantia legal e 9 meses de garantia contratual.

- a) Esta garantia é dada ao produto, exclusivamente contra eventuais defeitos decorrentes de projeto, fabricação, montagem, ou quaisquer outros vícios de qualidade que torne-o impróprio ou inadequado ao uso regular.
- b) Para a comprovação desse prazo, o consumidor deverá apresentar o certificado de garantia, devidamente preenchido, e a 1ª via da nota fiscal de compra, ou outro documento fiscal equivalente, desde que identifique o produto e a data de compra.

#### - EXCLUSÃO DE GARANTIA

A garantia não abrangerá, sendo, pois, ônus do consumidor:

a) Os danos sofridos pelo produto, ou seus acessórios, em consequência de acidente, maus tratos, manuseio ou uso incorreto e inadequado.

b) Os danos sofridos pelo produto, em consequência de sua utilização para finalidades diferentes das especificadas pelo fabricante, ou incompatíveis com a destinação do mesmo.

### c) Quaisquer alterações nas características originais do equipamento (aplicação de adereços, pinturas, etc)

#### - LOCAL ONDE A GARANTIA DEVE SER EXERCIDA

Os consertos em garantia somente deverão ser efetuados por uma Assistência Autorizada, devidamente nomeada pelo fabricante que, para tanto, se utilizará de técnicos especializados e de peças originais, garantindo o serviço executado.

#### - CESSAÇÃO DA GARANTIA

Não confie o conserto do produto a curiosos, pessoas ou oficinas não autorizadas e não credenciadas pelo seu fabricante.

Se isso vier a ocorrer a garantia cessará de imediato.

#### - FABRICANTE

AUTOMAIS COMÉRCIO E SERVIÇOS DE AUTOMAÇÃO LTDA-ME BECAPE AUTOMAÇÃO CNPJ: 17.920.822/0001-93 Inscrição Estadual: 79.908.886 Inscrição Municipal: 572.522-4 Endereço: Rua do Amparo- nº 809 – A - PARTE Cascadura - Rio de Janeiro – RJ – Brasil - Cep: 21.381-340

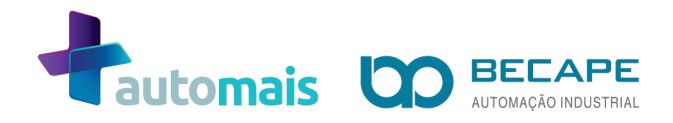